## 電子申請システムサンプル

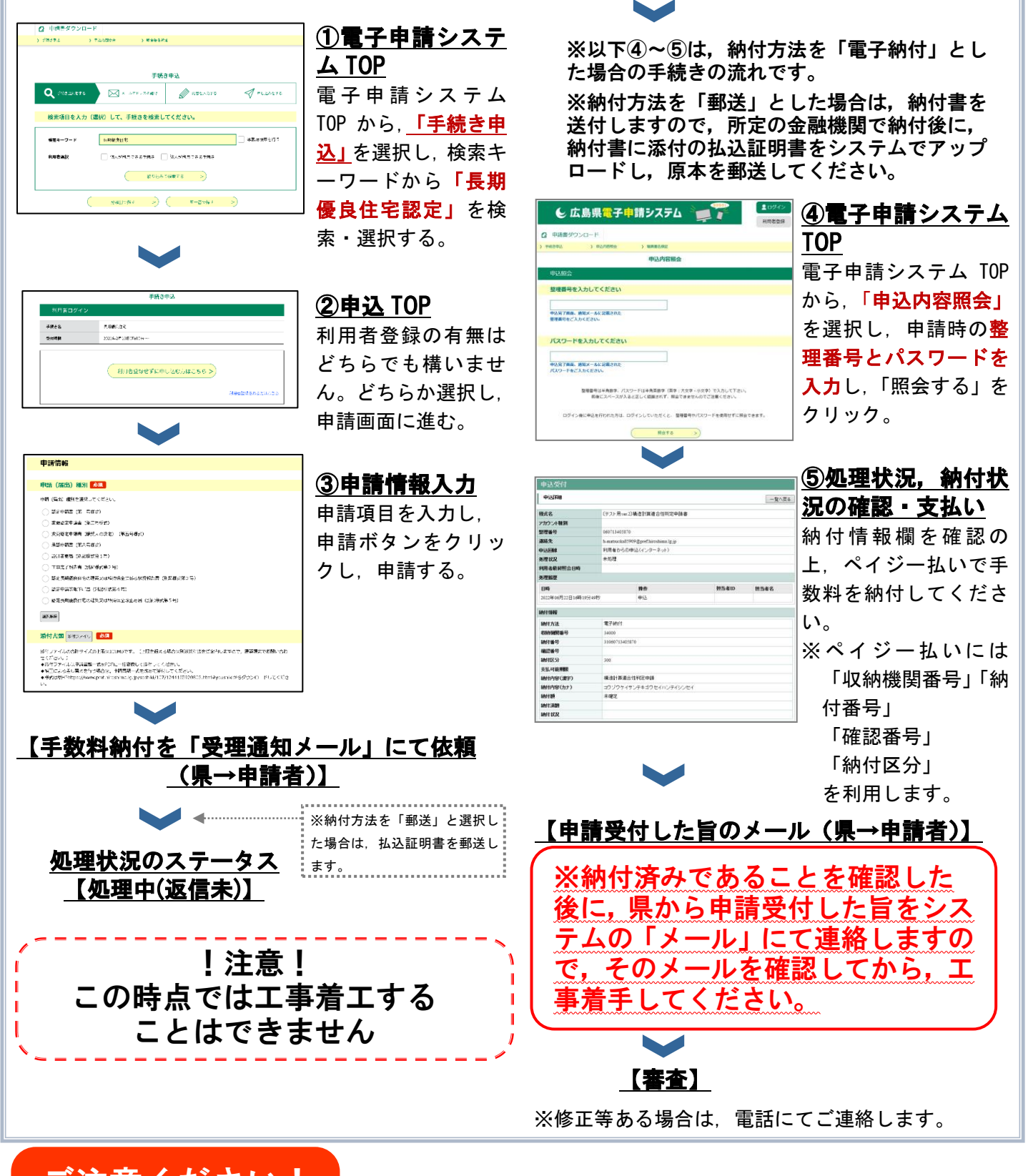

- ご注意ください!
- O 郵送による認定通知書の交付を希望される場合は、返信用封筒(レターパック)を送付いた だく必要があります。
- O ペイジー支払いを行ったものについては、<u>領収証書は発行されません。</u> 領収証書が必要な場合は、県や金融機関等の窓口で支払いを行ってください。
- システムメンテナンス等の理由により、ペイジー支払いをできないことがあります。
  詳細は、日本マルチペイメントネットワーク運営機構の運用状況をご確認ください。
  ☞ 日本マルチペイメントネットワーク運営機構(ペイジー運用状況)[外部サイト]